## การชำระเงิน Bill payment KTB ผ่าน Internet

1.Log in user password ของธนาคาร

| C f                            | COMPANY LIMITED (TH) https://www.ktbnetbank.com/consur                                                                                                    | ner/index.jsp?logout=true                                                                                                    | <b>劉</b> 公                                       |
|--------------------------------|----------------------------------------------------------------------------------------------------|----------------------------------------------------------------------------------------------------|--------------------------------------------------|
| ñetbank                        | TB netbank<br>mseumsuuðumosða<br>með konkig                                                                                                    | Summer<br>Summer<br>Security Login                                                                                                    | รงกาย<br>โล่ User และ Passwor<br>ของเจ้าของบัญชี |
| KTB ne<br>Tười                 | вилеловоефілицалоній           Банк шворціблицаровідізногодії ни           водидански пілисані Ліси на Пілисані           Поляти ліси на Пілисані           Поляти ліси на Пілисані           Марр Store                                 | La characteria de la construcción de la construcción de la construcció | าม                                               |
| 🚖 reðvesn<br>Reins tipdata - j | <ul> <li>จะจะจะจะจะจะจะจะจะจะสะระด้านรักระอื่น ๆ</li> <li>เมนาให้เรือาร KTB เหรือแห่ะ (</li> <li>ไประกาศเปลี่ยนระดาการชื่อ-ของส่วนเน้าตอาการ ผ่าน A</li> </ul>                                                                           |                                                                                                    | -                                                |
|                                | ด้องมีเง้าหมายเพื่อในนักรูดี พร้อมต่างรวมเป็นขไม่ปอดกว่า 32<br>สหาก เป็น นี้จ-ของสอกกับเก็ มีปี ค.ศ. 57 หลัดอยังวันในนัด<br>สะสวกยังขึ้น การชื่อ-ของส่วยหน้าสอกกา เก่าม KTB ne<br>แปนต่น ปีกินะ โดยอน ไปกิน ไปกอร์ไหล com. แจ้งนั้น หรือ | 5,220 มาก โดยให้ปัจรามวงในสิ้มเพื่อ ห่อมเวลา 18.00 น ของวันก่อนวัน<br>สำหน 18.00 น ของวันที่ 17 ค.ค. 59 อัยมวันจะไม่สามารถท่างของว่าไ<br><b>เป็อกให เกิน Link ใหม่ เก่าเกิม</b><br>Indate Ann ได้แต่วล้านแก้เห็ ให้ด่วงกระกและกัดรางขากขณะเราไร                                                                                                    | fa-aar                                           |

## 2.กดเลือก "จ่ายบิลอื่นๆ"

| M 10679-600005055555<br>← → C fi 5 | KRUNG THAI BANK PUBI          | R<br>UC COMPANY I | × C               | tps://www.ktb           | netbank.com/     | :onsumer/Log | n.do                          |                               |                                      |                        | <u>بالم</u> ا<br>۲۱ | ।<br>।<br>।<br>। |
|------------------------------------|-------------------------------|-------------------|-------------------|-------------------------|------------------|--------------|-------------------------------|-------------------------------|--------------------------------------|------------------------|---------------------|------------------|
| unpéraus                           |                               |                   |                   |                         | Reti             | ocink        |                               |                               | -                                    |                        |                     | ijearsie         |
|                                    |                               |                   |                   | ยินดีต่อน<br>เ          | รับ<br>FAVORITI  | e servici    | E (                           | เลือก<br>อื่นๆ<br>และบ        | บริการจ่ายบ<br>เพื่อชำระค่า<br>ริการ | ไล<br>เสินค้า          |                     |                  |
|                                    | มัญขึ้นองจัน                  | มัตรของมีน        | Tasınön<br>Sunov  | ร้อนเงิน<br>มูลตลอื่น   | tawin<br>sources | annya aoodu  | มี<br>ราชมิลลังก              | ati ma                        | вазици                               | มล์ออาริหย่            |                     |                  |
|                                    | instalang                     | suuraa            | de la constantion | NORCINGOL<br>Sourcester | utenclury        | mindadin .   | uševes Talk to<br>net officer | ursonaande Tuada<br>SMS Alert | aver uf Ganuferns<br>Werthed By VISA | sdusð uðaconço<br>Tora |                     |                  |
|                                    |                               |                   |                   | <b>**</b>               |                  | TAX          | Pay                           |                               |                                      |                        |                     |                  |
| http://www.ktbretbank.co           | vni konsumer /m kin jas Plass | 2 Ni              |                   |                         | 121000           |              |                               |                               |                                      | EN .                   | - 11 F ( ),         | 14:16<br>#7/2593 |

| KTB eetbank     |                                |                                                                                                    | (8)( <u>-)@</u> ) 8    |
|-----------------|--------------------------------|----------------------------------------------------------------------------------------------------|------------------------|
| ← → C ☆ ■ KRUNC | 3 THAI BANK PUBLIC COMPANY LIM | TED [TH]   https://www.ktbnetbank.com/consumer/main.jsp#                                                         | 1 ☆                    |
|                 |                                | ชำระค่าสืมผ้าและบริการ ¥                                                                                         |                        |
|                 | N                              | and the second second second second second second second second second second second second second second second | ใส่รหัสหน่วยงาน "5342" |
|                 | netbank                        | รายชื่อหน่วยงานที่รับข่าระ                                                                                       |                        |
|                 |                                | ค้นหาโดย รหัสหม่วยงาน 💙                                                                                          |                        |
|                 |                                | (แม่นองนแลนสีสส 👻 แก่อองแก่กับอีกรั 👻 ออสแกร์คมอ                                                                 |                        |
|                 |                                | ป้องหว่ายงาน: บริชาก<br>ประกองสุดรู้ว่า อังส่วนร้องรู้ อะไรแปรมงาน 200000                                        |                        |
|                 |                                |                                                                                                    |                        |
|                 |                                |                                                                                                    |                        |
|                 |                                |                                                                                                    |                        |
|                 |                                |                                                                                                    |                        |
|                 |                                | ومحاورتا فيتحاد أسباط الخاصي وتربط فارت                                                                          |                        |
|                 |                                |                                                                                                    |                        |
|                 |                                |                                                                                                    |                        |
|                 |                                |                                                                                                    |                        |

เลือกค้นหาโดย "รหัสหน่วยงาน" กรอก "5342" เลือก "บริษัทหลักทรัพย์ หยวนต้า"

- 4.. เลือกบัญชีที่ต้องการให้หักเงิน
  - กรอกจำนวนเงิน
  - กรอก Reference 1 คือ เลขที่บัตรประชาชนสำหรับคนไทยและเลขที่พาสปอร์ตสำหรับชาวต่างชาติ
  - กรอก Reference 2 คือ เลขที่บัญชีซื้อขายหลักทรัพย์ 8 หลัก

\*\*\*สำหรับเลขที่บัญชีซื้อขายของลูกค้า TFEX ให้ลูกค้าระบุเลข "**0**" แทน "-" เช่น "123456-4" เป็น "12345604"

## กดปุ่ม "ต่อไป"

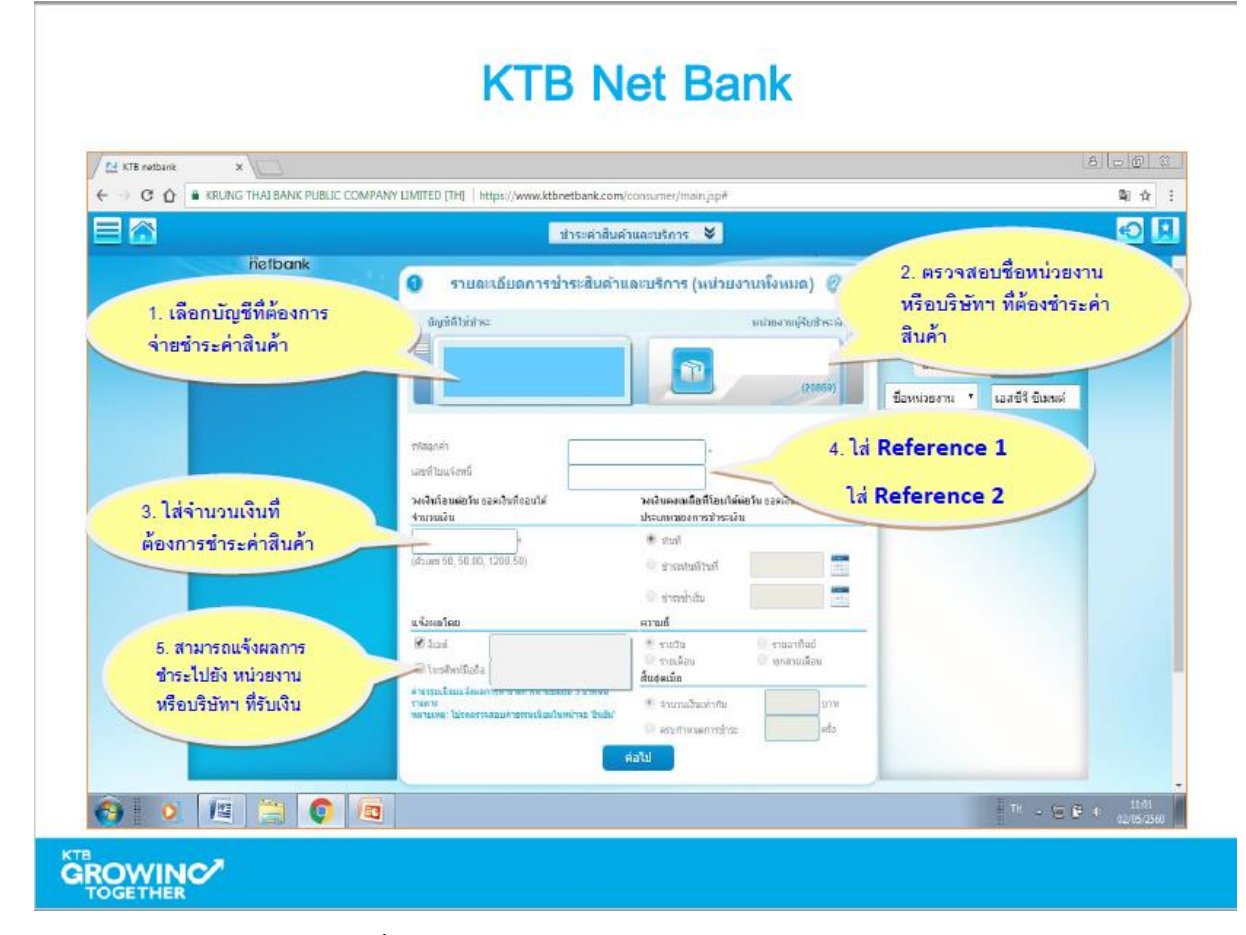

5.ตรวจสอบรายละเอียดเพื่อยืนยันและเสร็จสิ้นรายการ